## 5. To Review or Change Name and Title Recording

Press 5

From Main Menu

• AESOP will present the following options:

| To change name and title | Press 1 |
|--------------------------|---------|
| To change PIN            | Press 2 |
| To change phone number   | Press 3 |

- AESOP will either play back your previous recording or spell out your name and ask if you wish to change the recording.
- If you wish to change, AESOP will then prompt you to record your name and title.

**Notice:** It is customary to record the grade of an elementary teacher and either the grade and subject or just the subject of a secondary teacher.

Also, it is best to avoid long pauses before and after your recording.

• After recording, AESOP will present the following options:

To savePress 1To rerecordPress 2To return without savingPress 3

#### 6. To Review or Change PIN Number

Follow instructions for changing name recording but select different menu options.

## 7. To Review or Change Phone Number

Follow instructions for changing name recording but select different menu options.

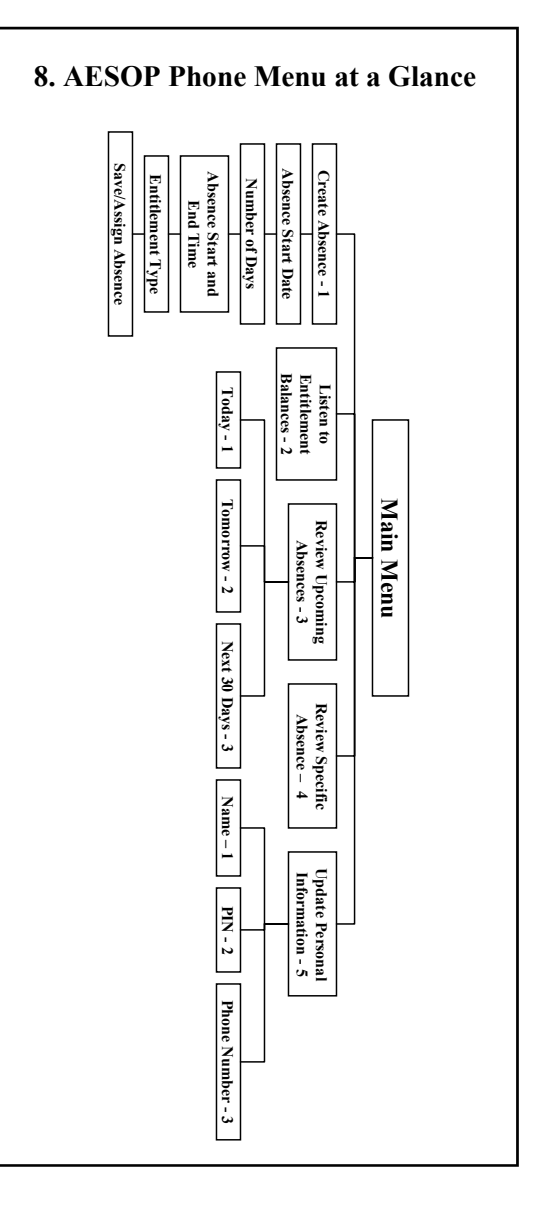

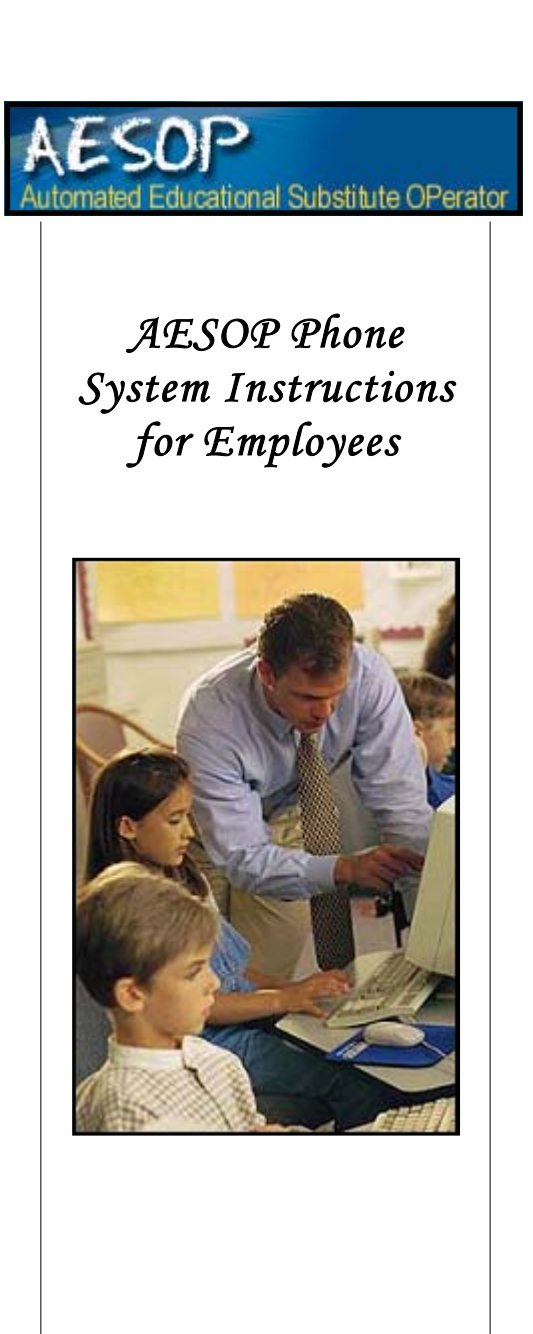

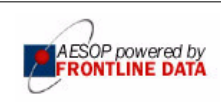

1-800-94-AESOP or 1-800-942-3767

#### How to Access the AESOP Phone System

- 1. Dial 800-94-AESOP (or 800-942-3767).
- 2. Enter your ID number followed by the # sign.
- 3. Enter your PIN number followed by the # sign.

#### **Instructions in This Guide**

- 1. Create an Absence
- 2. Check Entitlement Balances
- 3. Review or Cancel Upcoming Absences
- 4. Review or Cancel Specific Absence
- 5. Review or Change Name/Title Recording
- 6. Review or Change PIN number
- 7. Review or Change Phone number
- 8. AESOP Phone System at a Glance

**Helpful hint:** Pressing the \* key will always take you back one menu level anywhere in the phone system.

### 1. To Create an Absence

- From the Main Menu Press 1
- 2. Select from the following Start-Date Options:

| For Today                                                                                                    | Press 1+  |  |
|----------------------------------------------------------------------------------------------------|-----------|--|
| For Tomorrow                                                                                                    | Press 2   |  |
| For Another Day                                                                                                    | Press 3   |  |
| For Monday                                                                                                    | Press 4++ |  |
| +Option 1 is not available when entering an absence after<br>your school's Absence Cutoff Time.<br>++Option 4 is available only on Fridays and Saturdays. |           |  |

 If option 3 is selected, AESOP will prompt you to enter the day of the month for which you wish your absence to begin.
(Note: You are only able to enter dates up to 30 days in advance of the current date.)

Note: If you work at more than one school, please see the Employee Quick Start Guide for special instructions.

- 3. Enter the number of days for your absence (maximum of 5 days).
- 4. Enter a start and end time for your absence by selecting from the following options:

| For a Full Day                                         | Press 1  |  |
|--------------------------------------------------------|----------|--|
| For a Half-Day Morning                                 | Press 2+ |  |
| For a Half-Day Afternoon                               | Press 3+ |  |
| For Specific Start/End Times                           | Press 4+ |  |
| + This option might not be available in your district. |          |  |

- 4. Select a reason for your absence.
- 5. Confirm the details of your absence by completing the following steps:
- AESOP will play back the details of the absence and then ask the following . (Note: If you are required to leave a verbal message for your absence, AESOP will prompt you to enter that before playing back the details of your absence.)

| If correct | Press 1 |
|------------|---------|
| To reenter | Press 2 |
| To cancel  | Press 3 |
|            |         |

If a multiple-day absence . . .

- AESOP will prompt you to enter a date for the next day of your absence or you may accept the default date.
- AESOP will then ask the following:

If details are same as previous datePress 1To change some of the detailsPress 2To change all of the detailsPress 3

- 6. Save your absence by completing the following steps:
- If you have permission to make this decision, AESOP will ask if you need a substitute.
- If you have permission to assign substitutes to your absences, AESOP will ask if you wish to select a substitute to assign to your absence.
  - If yes, AESOP will request the substitute's phone number.
  - If no, AESOP will find a substitute for your absence.
- AESOP will save your information and play back your confirmation number.

## 2. To Check Entitlement Balances

- From the Main Menu Press 2
- AESOP will play back your entitlement balances.

•

# 4. To Review or Cancel A Specific Absence

(This feature is not available to all users and is not available to any user if a substitute has already accepted the absence.)

From Main Menu

Press 4

- AESOP will ask you to enter the confirmation number of the absence you wish to review or cancel.
- See To Review or Cancel Upcoming Absences for remaining instructions.